## Downloading to ArcheoSurveyor

Both machines

#### **New sites**

First create a site name. Click on gradiometer or resistivity, then new site.

Fill in the site name in the two boxes

Go to list under gradiometer or resistivity and highlight new site name

If you are adding to an existing site click on the name of the site

### Click download

### Boxes will appear as follows

#### RM 15

| Templates                                | Metadat | a          |     |   | Complete |
|------------------------------------------|---------|------------|-----|---|----------|
| Bartington Grad 601                      | ] Type  | Resistance |     | • | these    |
| GeoScan FM36                             | Desig.  | GeoScan 🔺  |     |   | boxes    |
| GeoScan RM15<br>TR/CIA Resistivity Meter | Units   |            | Ohm | - |          |
|                                          |         |            |     |   |          |

| Traverse Mode<br>Zig-Zag     | Parallel | Complete box |
|------------------------------|----------|--------------|
| 1st Traverse Direction       | 2        |              |
| Sensors/Probe Pairs<br>Pairs | 1        |              |
| Pair Spacing                 | 1 m      |              |
|                              |          |              |
|                              |          |              |

| urvey    | X (samp | ling) | Y (Trave | erse) |          |         |  |
|----------|---------|-------|----------|-------|----------|---------|--|
| rid Size | 20 m    | 857   | 20 m     |       | Complete | e boxes |  |
| nterval  | 1 m     | 8¥    | 1 m      | •     | •        |         |  |
|          |         |       | Cust     | /als  |          |         |  |
|          |         |       | 8        |       |          |         |  |
|          |         |       |          |       |          |         |  |
|          |         |       |          |       |          |         |  |
|          |         |       |          |       |          |         |  |
|          |         |       |          |       |          |         |  |

| Output Files                                                                    | Download                  |         |                     |
|---------------------------------------------------------------------------------|---------------------------|---------|---------------------|
| 🕌 Local Disk (C:) 🔹 👻                                                           | Start at Grid number      | 1       |                     |
| Local Disk (C:)                                                                 | Grid Prefix               | 14Sep 🔶 | Complete boxes .    |
| Chris                                                                           | Download No. of Grids     | 2       | Date is survey date |
| VCCCART MAIN<br>2010 YCCCART GEOPHYS SUR'<br>RESISTIVITY METER<br>test<br>grids | Existing Grids (reference | only)   |                     |
| New Subfolder                                                                   |                           | 10000   |                     |

# Click next and follow instructions

## Grad 601

| Templates                                                                 | Metadat |              |      |   |             |
|---------------------------------------------------------------------------|---------|--------------|------|---|-------------|
| Bartington Grad 601                                                       |         | Magnetometer |      | - | Change to   |
| GeoScan FM256<br>GeoScan FM36<br>GeoScan RM15<br>TR/CIA Resistivity Meter | Desig.  | Grad 601     |      |   | Gradiometer |
|                                                                           | Units   |              | nī 👻 |   |             |
|                                                                           |         |              |      |   |             |

| Local Disk (C:)                                                                                 | Download<br>Start at Grid number                                  | 1                                    |
|-------------------------------------------------------------------------------------------------|-------------------------------------------------------------------|--------------------------------------|
| Local Disk (L:)<br>Users<br>Chris<br>My Documents<br>VCCCART MAIN<br>CCCART MAIN<br>GRADIOMETER | Grid Prefix<br>Download No. of Grids<br>Existing Grids (reference | 14 Sep<br>SBI<br>conly) Complete box |
| New Subfolder                                                                                   |                                                                   |                                      |

Follow instructions on next box

| 1 | Press "N | lext Ins | truction' | ' below. |  |
|---|----------|----------|-----------|----------|--|
|   |          | Next In: | struction |          |  |
|   |          |          |           |          |  |
|   |          |          |           |          |  |

When download complete you will have to build the composite from individual grids then save the composite.

## **Assembling grids**

| Grid Asser | nbly<br>11feb02.xgd | 11feb03.xgd | 11feb04.xgd | gids                |
|------------|---------------------|-------------|-------------|---------------------|
| Thumbnail  | size: 40            | Grid Data   | Save As     | Adjust Survey Size: |

First determine which way to build composite so all grids w/II fit

To change direction of grid, click on grid then click first two icons under *Transform grid* 

Leave green area around grids by adjusting survey size.<sup>7</sup> Arrows will increase grid area. If you press the centre + arrows reverse and you can decrease size of grid area.

When composite complete click save as (Bottom of page) and give composite a title.

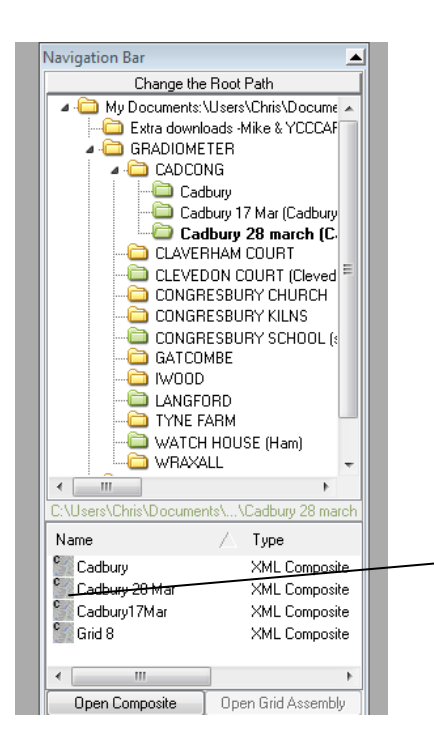

Double click composite name you have just allocated on navigation bar to open composite.

| Settings               | -                    |
|------------------------|----------------------|
| Display                | _                    |
| Despike Threshold: 1 \ | Window size: 3x3 🔹 👻 |
| 🔲 Clip to:             | 270.00° 🔺            |
| ⊚ +/-3SD               |                      |
| Value: -14 to 15       |                      |
| A                      |                      |
| Shade                  | _                    |
| 14 79 nT               | 🗹 Grid Lines         |
| 11.88                  | 🔲 Sub Grids          |
| 8.96                   | 🔲 Filenames          |
| 6.04                   | 🔲 Band Weight Eq.    |
| 3.13                   | 🔲 Grad. Shade        |
| -2.71                  | Block Colours        |
| -5.62                  | 🔲 Flip Palette       |
| -8.54                  | Contours             |
| -11.46                 |                      |
| -14.37 111             |                      |
| s                      | icale Intervals 10 🝧 |
| Selection              | _                    |
| ● Full Left 0          | Top 0                |
| 💿 Area Right 0         | Bottom 0             |

Now via Settings box apply filters

First band weight and grad shade (Tick boxes)

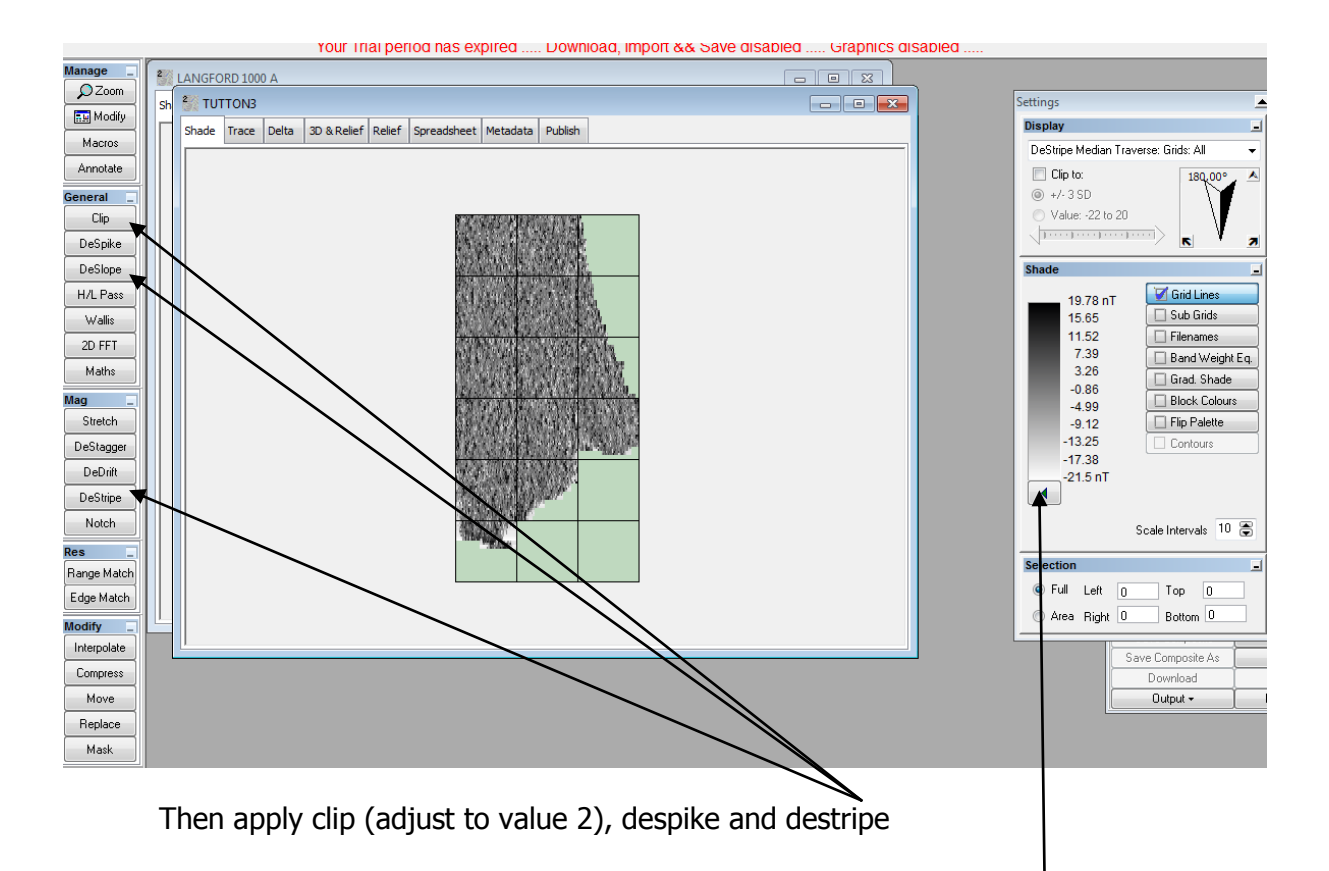

When complete you can change colour by clicking box under Shade

Also you can explore image via 3d (Along bar starting with Shade)

Results can be saved via file (Top left)

Exit composite via same *file* and confirm YES when it asks you if you want to save changes